## **Placement Test Student Instructions**

 You will receive an invite to take the placement test via email (see below). If you do not receive an e-mail, <u>please check your spam folder first</u> and then if you still cannot find a mail, please contact <u>studiensekretariat.lsfm@zhaw.ch</u>.

## 2. You must complete the test on a computer using the Chrome or Firefox browser. Please note:

It will not work on a mobile phone or tablet You must turn off google translate or the test will not work

| To: | Mary                                          |  |
|-----|-----------------------------------------------|--|
|     | Pearson   English   Test Hub                  |  |
|     |                                               |  |
|     | Hi mary <b>an na katala katala katala</b> ch! |  |
|     | You have a new test from DACH Demo Account.   |  |
|     | Test name: Level Test (3 Skills)              |  |
|     | if you do not already have one.               |  |
|     | Due date: 28-Nov-2021                         |  |
|     |                                               |  |
|     | View invite                                   |  |

## 2. Please follow the link to the Test Hub and then enter your code

|   | Enter invite code |  |
|---|-------------------|--|
| 7 | Submit            |  |

3. Create a New Account or Login if you already have an account

| Pearson   English   Test Hub | Username<br>DACH.Admin@pearson.com |                           |  |  |
|------------------------------|------------------------------------|---------------------------|--|--|
|                              |                                    |                           |  |  |
| Bringing teachers, tests     | Password                           |                           |  |  |
| and test-takers together     |                                    | Show                      |  |  |
|                              | Forgot your username or            | password?                 |  |  |
|                              | Sign                               | in                        |  |  |
|                              | By signing in, you agree to        | our <u>Terms of Use</u> . |  |  |
|                              | New to Postson:                    |                           |  |  |
|                              | Create an                          | account                   |  |  |
|                              |                                    |                           |  |  |

4. You can now start a Sample Test to familiarise yourself with the format

|                | Prepare for Launch                                    | ×              |            |   |
|----------------|-------------------------------------------------------|----------------|------------|---|
| <u> </u>       |                                                       |                | 47         |   |
| Level Tes      |                                                       |                |            | Q |
| 💼 Due date     | You are about to launch a Level Test (3 Skills) (Samp | ile Test).     |            |   |
| This test will | Cancel                                                | ch Sample Test | d Writing. |   |
| Launch sam     | Launch test                                           |                |            |   |
|                |                                                       |                |            |   |

5. After you have done the Sample Test, you can launch your Real Test

|   |                    | O                      | ĸ                    |             |            |   |
|---|--------------------|------------------------|----------------------|-------------|------------|---|
|   |                    | Prepare fo             | or Launch            | ×           |            |   |
|   |                    |                        |                      |             |            |   |
| ſ | Level Tes          |                        |                      |             |            | Q |
|   | Due date           | You are about to launc | h a Level Test (3 Sk | ills).      |            |   |
|   | This test will     |                        | Cancel               | Launch Test | nd Writing |   |
|   | Launch sample test | Launch test            |                      |             |            |   |
|   |                    |                        |                      |             |            |   |

6. The test will finish when it has enough information. Be sure to click on Finish.

| End of TestThank you for taking the Level Test.<br>Your test will now be scored | Level Test (3 Skills)                                                                      |        |
|---------------------------------------------------------------------------------|--------------------------------------------------------------------------------------------|--------|
|                                                                                 | <b>End of Test</b><br>Thank you for taking the Level Test.<br>Your test will now be scored |        |
| Finish                                                                          |                                                                                            | Finish |

7. You will not receive the results from your test, these will be sent directly to the ZHAW.